## **Student Instructions for Admission Interviews via Microsoft Teams**

- 1. Click on the MS Teams Link provided to you via email, approximately five minutes before your interview time.
- 2. Join the meeting by opening your Teams App or by using the web browser; Google Chrome is the preferred browser

| <b>ü</b>                                       | Open Microsoft Teams?<br>https://teams.microsoft.com wants to<br>Always allow teams.microsoft.com to | open this application.<br>o open links of this type in t<br>Cancel Ope | ne associated app<br>In Microsoft Teams                       |         |
|------------------------------------------------|----------------------------------------------------------------------------------------------------|------------------------------------------------------------------------|---------------------------------------------------------------|---------|
|                                                |                                                                                                    |                                                                        | Download the Mac app<br>Use the desktop app for the best expe | rience. |
| How do you want to join<br>your Teams meeting? |                                                                                                    |                                                                        |                                                               |         |
|                                                |                                                                                                    | ជ្                                                                     | Open your Teams app<br>Already have it? Go right to your meet | ing.    |

3. Continue as a Guest by entering your name, or log in using your mylaurier.ca account

| Choose your audio and video settings for<br>Meeting now |  |
|---------------------------------------------------------|--|
| 0                                                       |  |
| Kate (Guest) Join now                                   |  |
|                                                         |  |

4. After entering your name, you will be placed in a lobby, where you will wait to be let into the meeting by your admission interviewers.

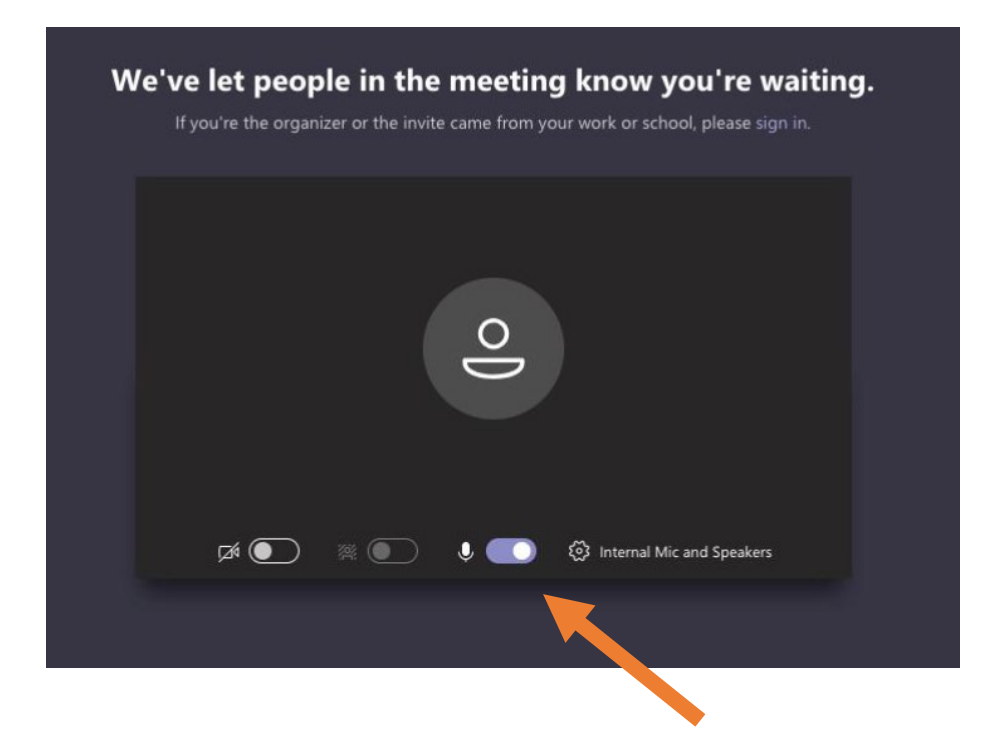

- 5. Turn on your video and audio and adjust volume (You may need to slide the buttons to the right; they turn purple when they are on)
- 6. **If your video and audio are not working correctly,** select the "Devices" button near the gearbox. Select the correct microphone and camera of your choosing

|                                                                                                    | Device settings ×                     |  |
|----------------------------------------------------------------------------------------------------|---------------------------------------|--|
| Choose your audio and video settings for                                                                                                    | Audio and Video                       |  |
| meeting now                                                                                                    | Speaker                               |  |
|                                                                                                    | Elgato (Intel(R) Display Audio)       |  |
|                                                                                                    | Microphone                            |  |
| and the second second se | Headset Microphone (2- Jabra Link 3 🗸 |  |
|                                                                                                    | Camera                                |  |
|                                                                                                    | Microsoft Camera Rear                 |  |
|                                                                                                    |                                       |  |
| Darrell 🥵 Join now                                                                                                    | App Settings                          |  |
|                                                                                                    | Theme                                 |  |
| et 💽 🕀 💽 🖏 Devices                                                                                                    | Default                               |  |
|                                                                                                    | Open language settings                |  |
| Other join options                                                                                                    |                                       |  |
|                                                                                                    | About                                 |  |
|                                                                                                    | Legal                                 |  |
|                                                                                                    | Privacy and cookies                   |  |
|                                                                                                    |                                       |  |

7. When the admission interviewers have admitted you to the meeting, the word "Connecting" will appear on your screen.

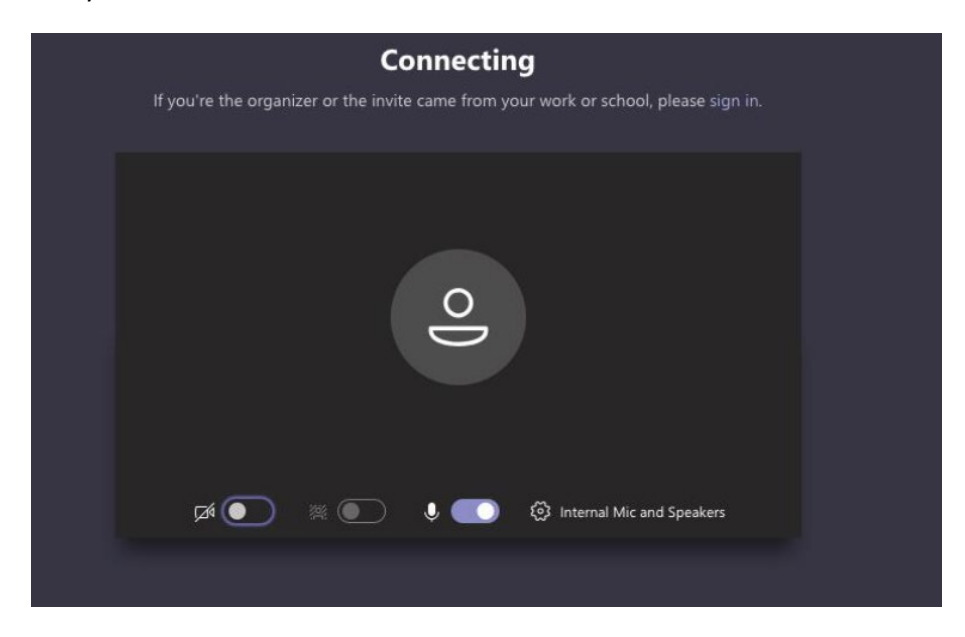